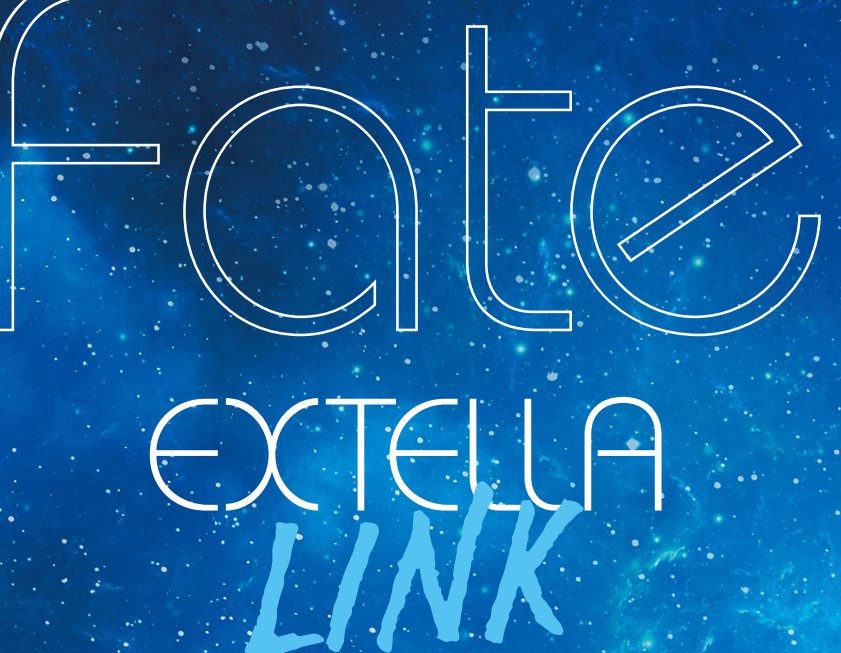

# 

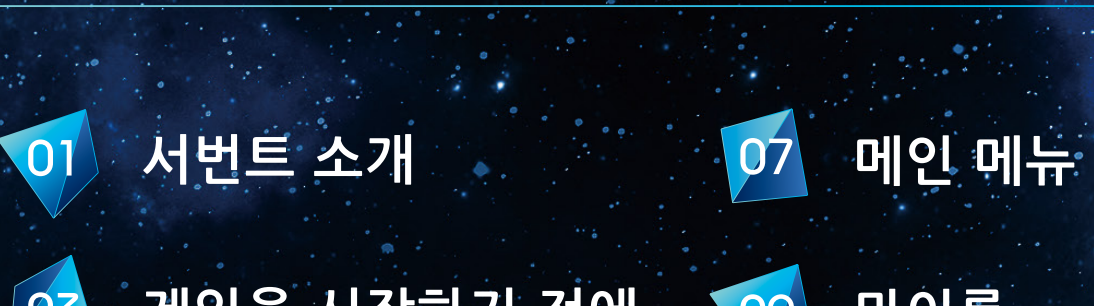

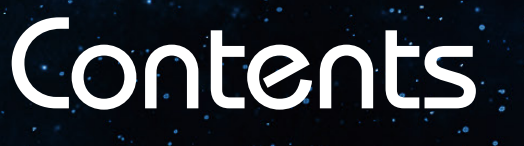

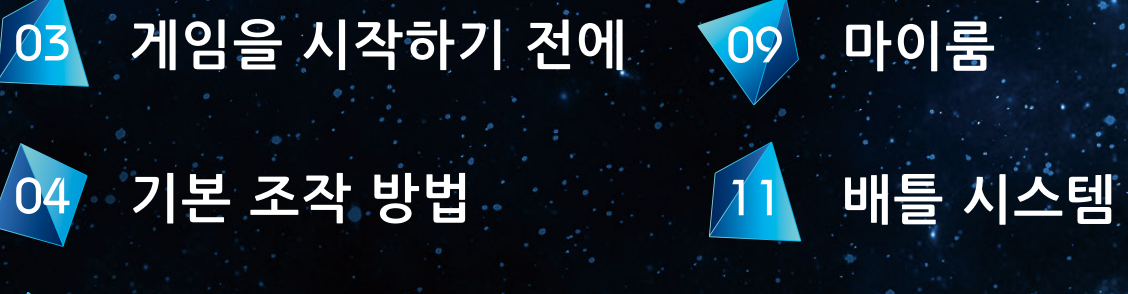

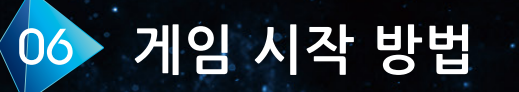

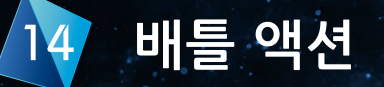

새로운 서번트, 새로운 스테이지, 그리고 새로운 라이벌-달의 신천지가 다시 태어난다!

SABER

알테라

긍지가 높고 이성적인 전사. 절대 포기하지 않는다. 직감이 뛰어나 어떤 상황에도 이성적으로 대처한다.

### 샤를마뉴

주인공

MASTER

자신은 별로 왕에 적합하지 않다고 다소 무뚝뚝하게 말하는 태평한 젊은이. '멋지다'든가 '촌스럽다'든가 하는 것이 행동과 미의 기준.

### 네로 클라우디우스

선명한 진홍의 드레스로 몸을 감싼 자칭 남장 소녀 검사. 자신을 「만능의 천재」, 「지고의 예술」이라 칭한다.

### 타마모노마에

SABER

CASTER

끊임없는 미소와 깜찍한 독설, 쫑긋 곤두선 여우귀가 트레이드 마크인 미녀. 주인공을 「주인님」 이라고 부르며 헌신하지만 반영웅이라는 사실을 신경 쓰고 있다.

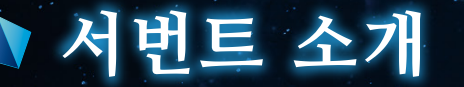

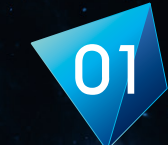

### 등장 서번트

STORY를 진행하다 보면, 여러 서번트가 아군 또는 적군으로 등장합니다. 전작 「Fate/EXTELLA」에 이어 계속 등장하는 서번트 뿐만 아니라 STORY를 진행하면 등장하는 서번트도 있습니다.

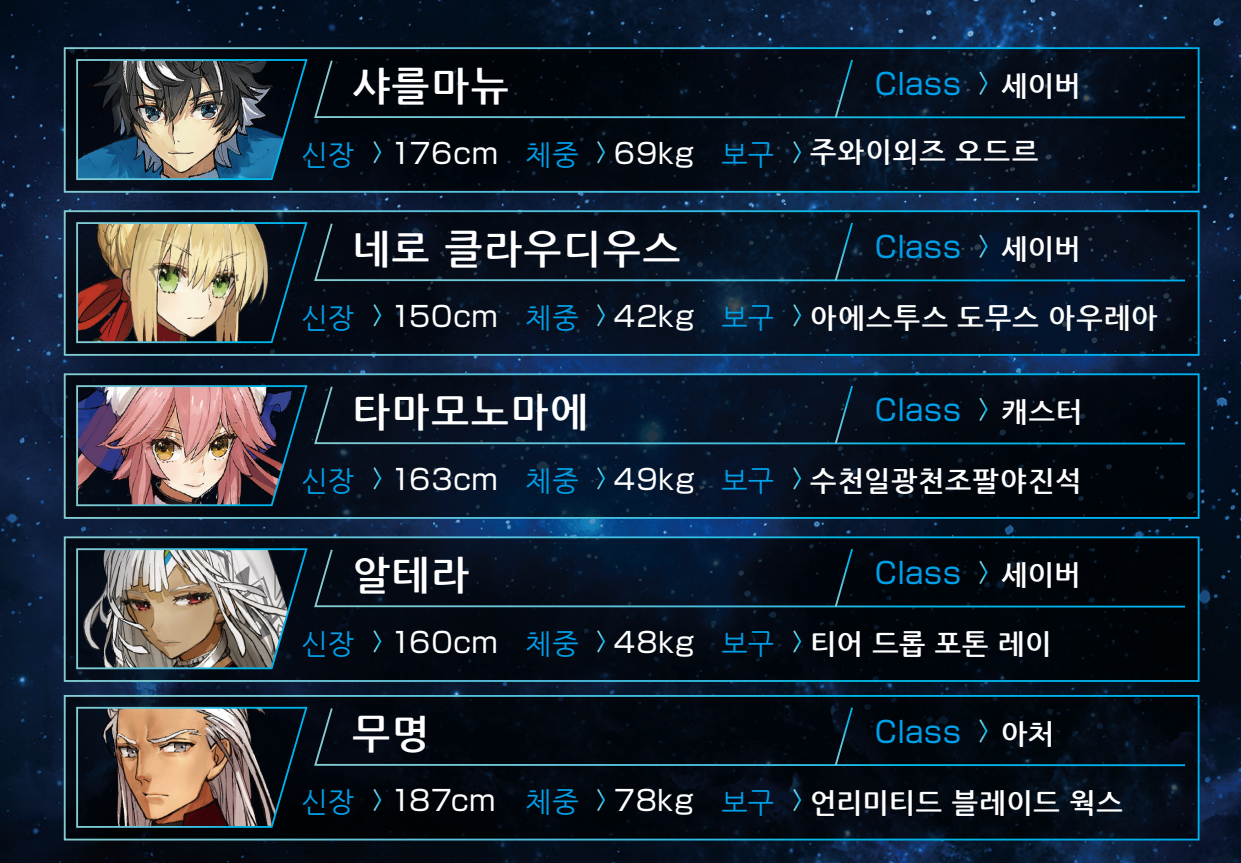

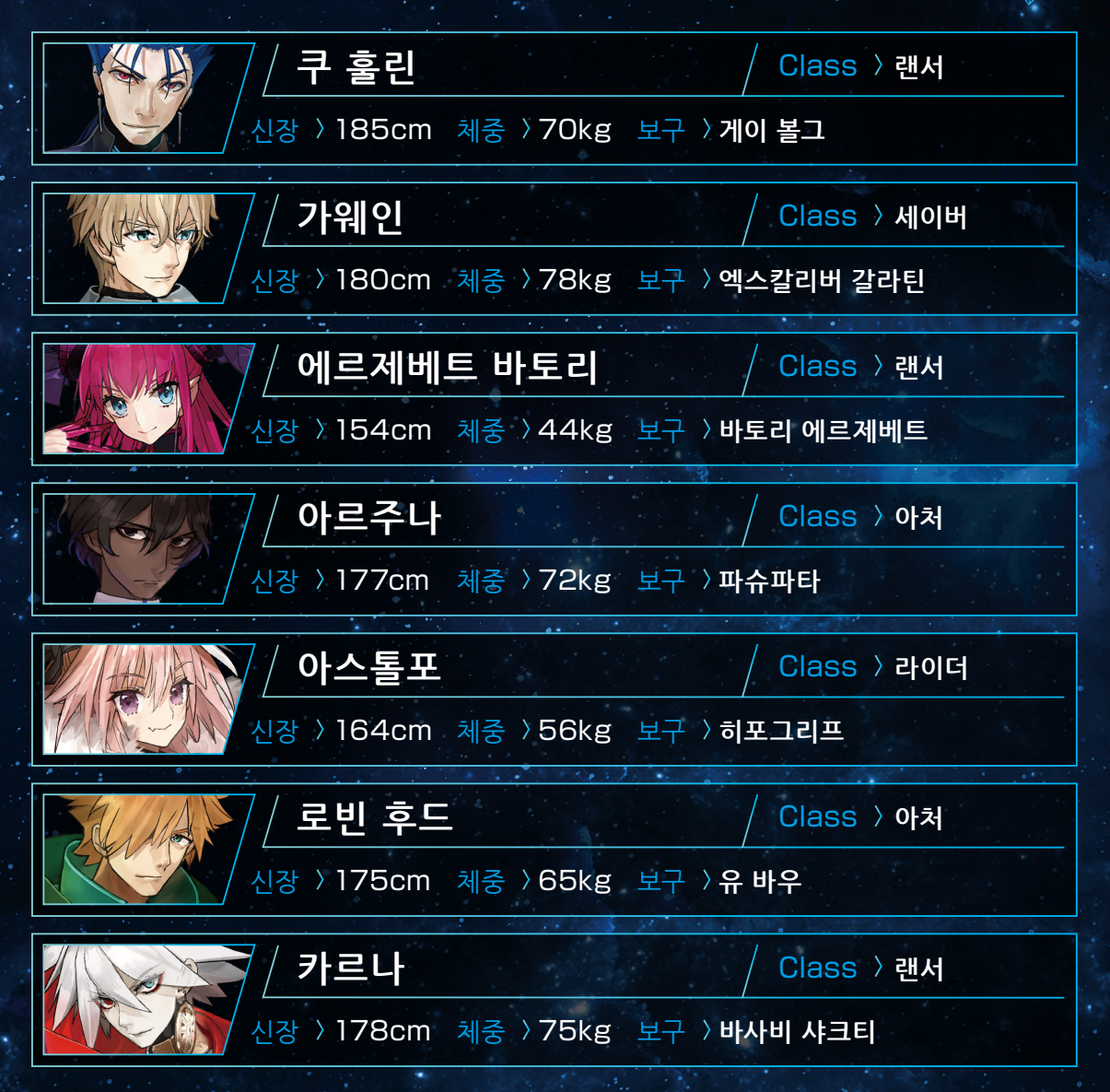

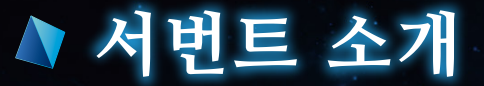

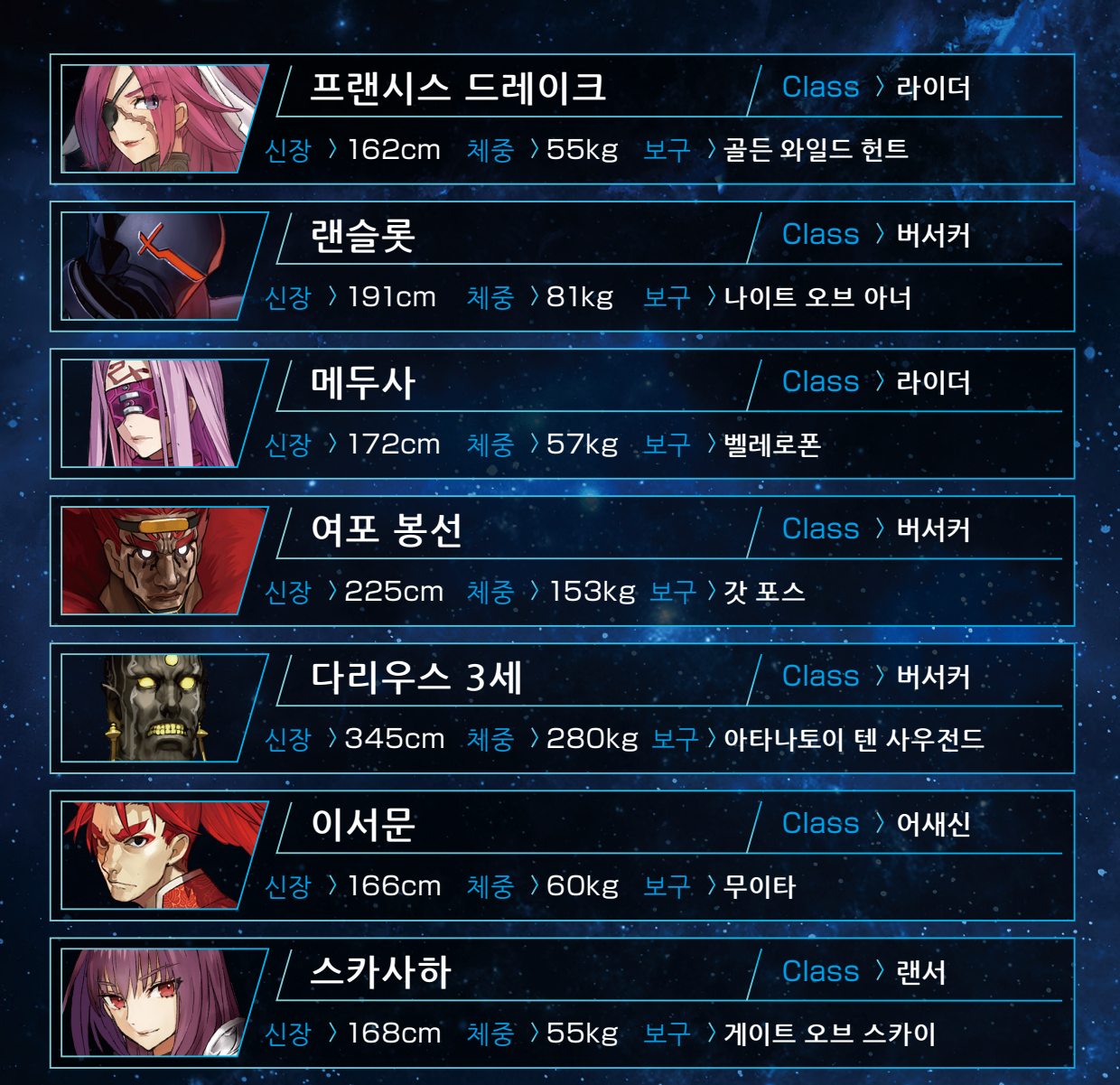

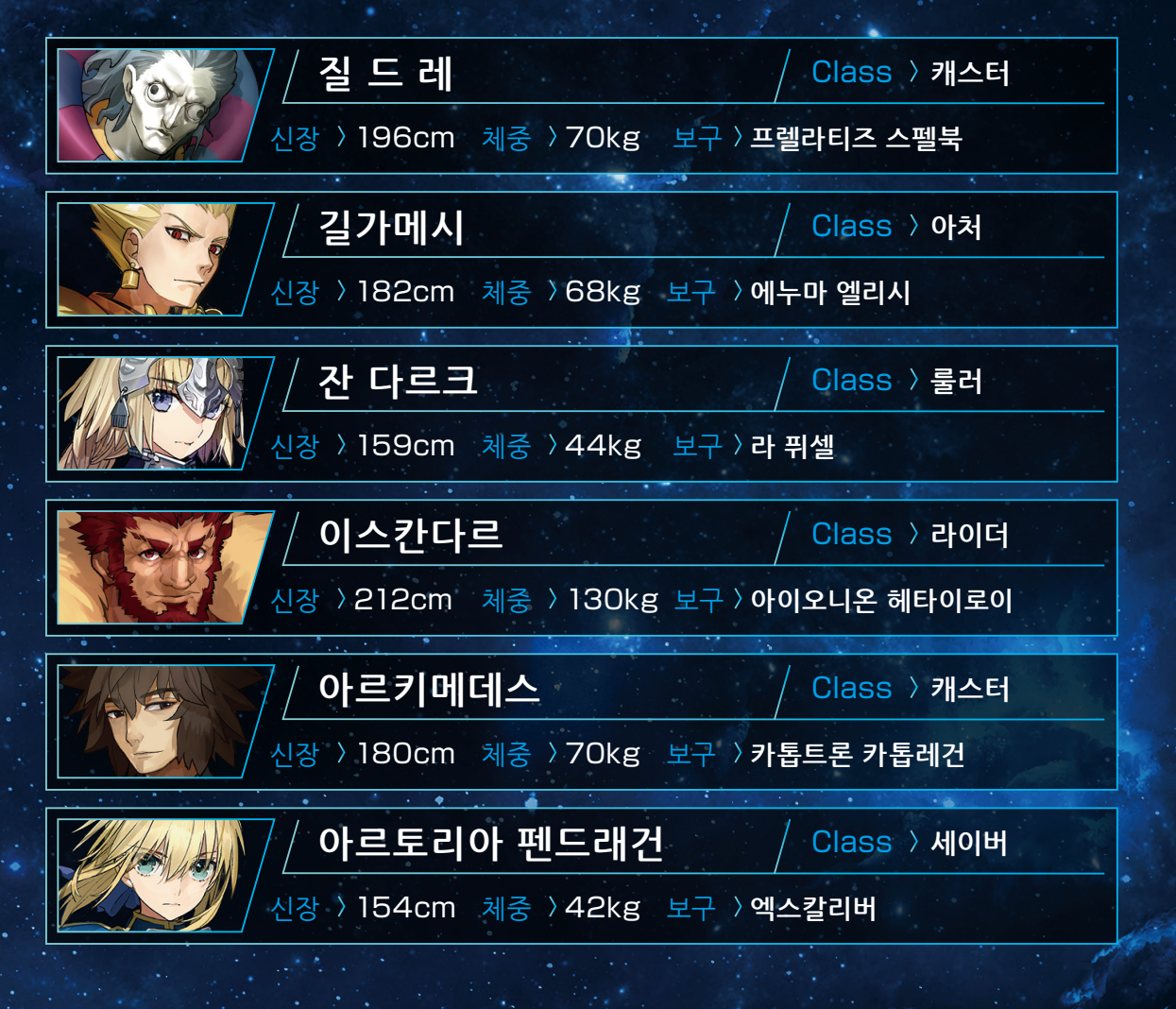

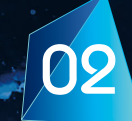

# ▲ 게임을 시작하기 전에

전작인 『Fate/EXTELLA』의 저장 데이터 연동으로 『Fate/EXTELLA LINK』에서 사용할 수 있는 게임 내 특별 보상을 받을 수 있습니다.

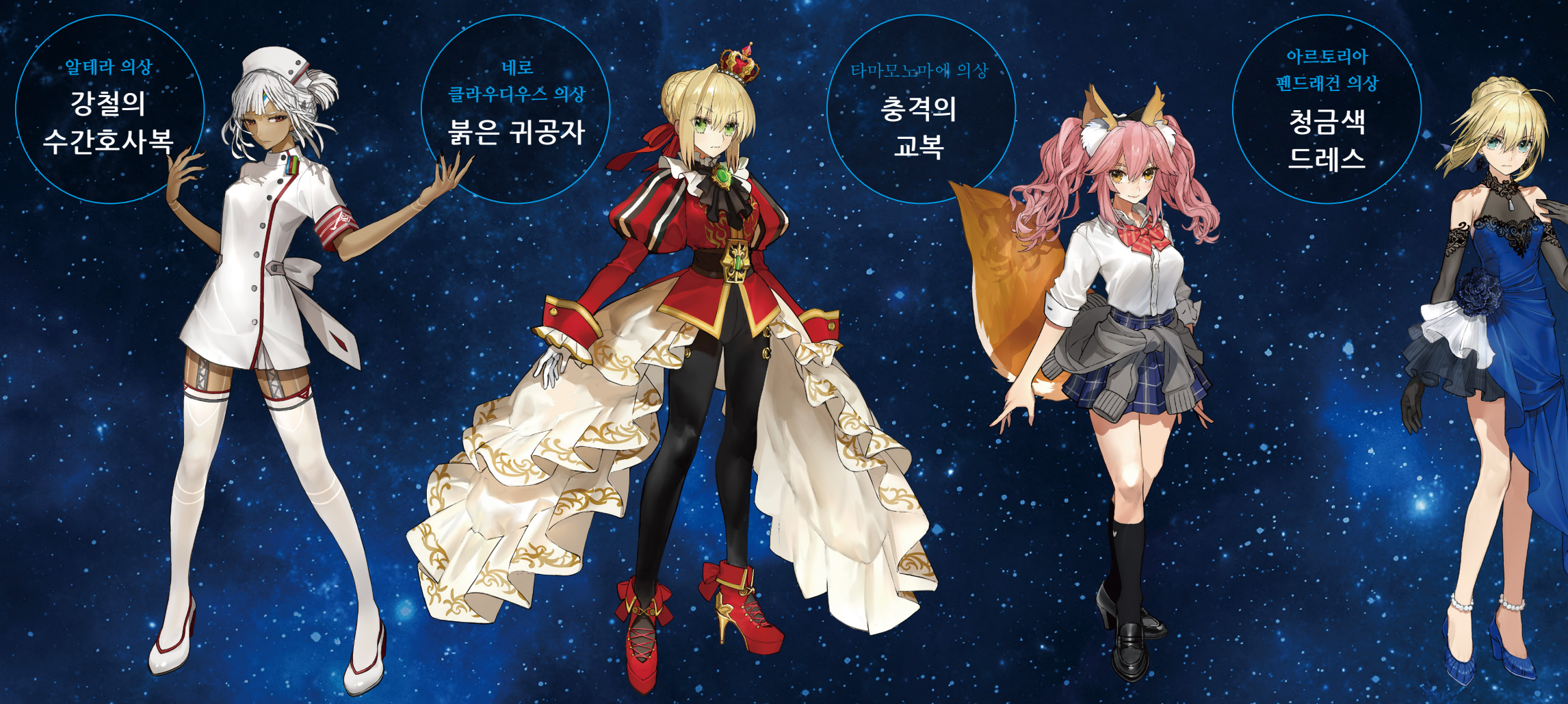

「전작 연동 특별 보상」을 획득하기 위해서는 PlayStation™Network에 연결 후, 전작인 『Fate/EXTELLA』의 저장 데이터를 확인해야 합니다.

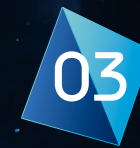

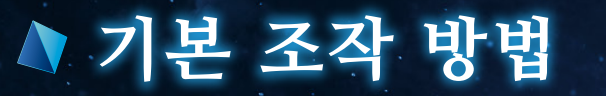

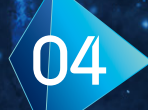

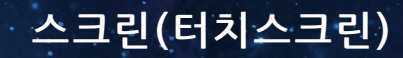

기본 조작 방법에 대한 설명입니다. 배틀 액션 조작에 관한 내용은 배틀 액션(→P.14)부분에 자세히 설명되어 있습니다.

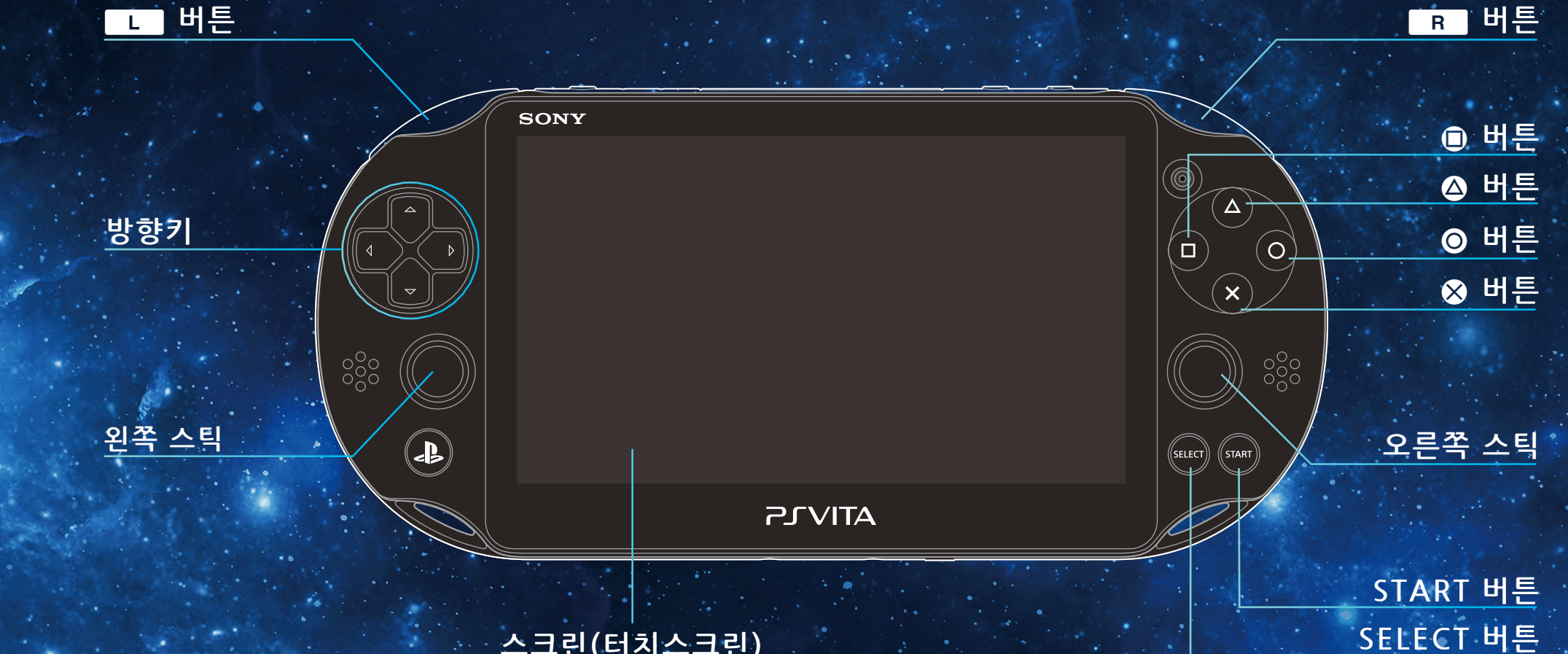

※ 상기 버튼 조작은 기본 설정입니다. 일부 조작은 옵션(→P.19)에서 변경할 수 있습니다.

| 방향키        | 항목 선택 / 코드 캐스트 사용            |
|------------|------------------------------|
| 왼쪽 스틱      | 항목 선택 / 캐릭터 이동               |
| 오른쪽 스틱     | 시점 변경                        |
| ◎ 버튼       | 항목 결정 / 대시 / 회피              |
| ⊗ 버튼       | 캔슬 / 점프                      |
| • 버튼       | 백 로그 확인 / 약공격                |
| △ 버튼       | 강공격                          |
| 버튼         | 가드                           |
| R 버튼       | 액티브 스킬(◎ ⊗ ■ △ 병용)           |
| SELECT 버튼  | 영주 사용                        |
| START 버튼   | 스킵 / 일시 정지 메뉴                |
| 스크린(터치스크린) | 문 드라이브 / 드라이브 스킬 / 카메라 타깃 고정 |
| □ 버튼+⊗ 버튼  | 보구 진명해방                      |

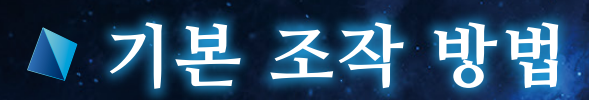

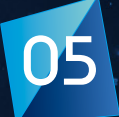

## ▶ 게임 시작 방법

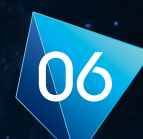

### 타이틀 메뉴

게 임 을 시 작 하 면 타 이 틀 화 면 이 표시됩니다. 타이틀 메뉴에는 다음과 같은 항목이 있습니다.

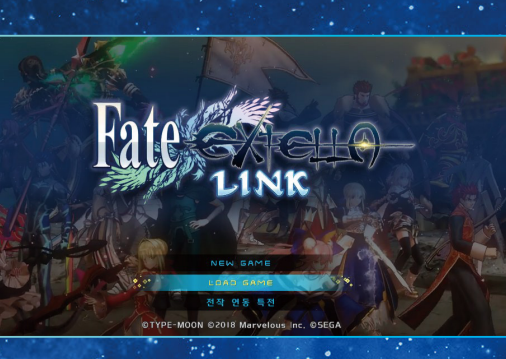

### > New Game / Load Game

게임을 시작합니다. 처음 플레이할 때는 주인공인 마스터의 성별을 선택하고 결정합니다.

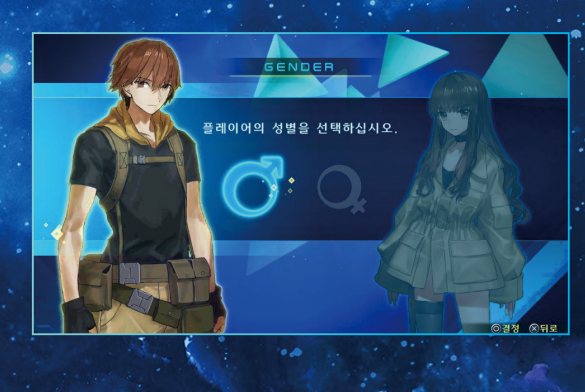

자동 저장에 대해 이 게임은 자동 저장 기능을 지원합니다. 저장 중이라는 표시가 뜨는 동안에는 본체의 전원을 끄지 마십시오.

전작 연동 특별 보상

게임을 시작하기 전에 (→P.3)에 기재된 「전작 연동 특별 보상」을 획득할 수 있습니다.

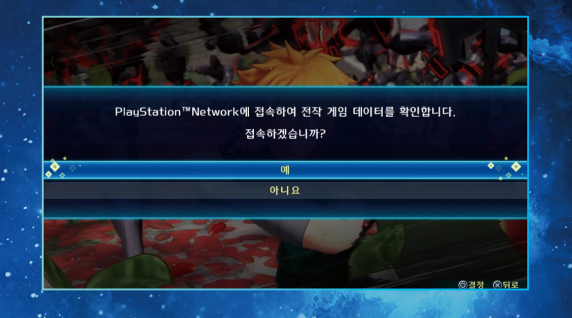

### ◇ 동일한 본체일 경우 「전작 연동 특별 보상」 획득 방법

 전착 『Fate/EXTELLA』의 저장 데이터가 있는지 확인합니다.
 본각 『Fate/EXTELLA LINK』 타이틀 화면에서 「NEW GAME」 또는 「LOAD GAME」 을 선택해 게임을 시작하면 「전작 연동 특별 보상」을 획득할 수 있습니다.

### · 다른 본체일 경우 「전작 연동 특별 보상」 획득 방법

- ① 전작 "Fate/EXTELLA』의 저장 데이터가 있는지 확인합니다.
- ② 전작 "Fate/EXTELLA』 타이틀 화면에서 'DATA SHARE」를 선택한 후 '업로드」를 선택하십시오.
- ③ 업로드가 완료되면, 본작 "Fate/EXTELLA LINK」를 시작하여 타이틀 화면의 「전작 연동 특별 보상」에서 「예」를 선택하십시오.
- ④ 타이틀 화면에서 「NEW GAME」 또는 「LOAD GAME」을 선택해 게임을 시작하면 「전작 연동 특별 보상」을 획득합니다.

## ▲ 메인 메뉴

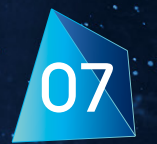

### 메인 메뉴 종류

게임을 시작하면 메인 메뉴 화면으로 이동합니다. 메인 메뉴에는 다음과 같은 항목이 있습니다.

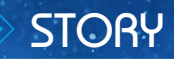

메인 스토리를 플레이합니다.

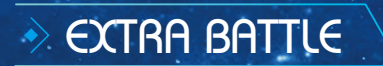

EXTRA BATTLE을 플레이합니다. 메인 스토리를 진행하면 EXTRA BATTLE이 개방됩니다.

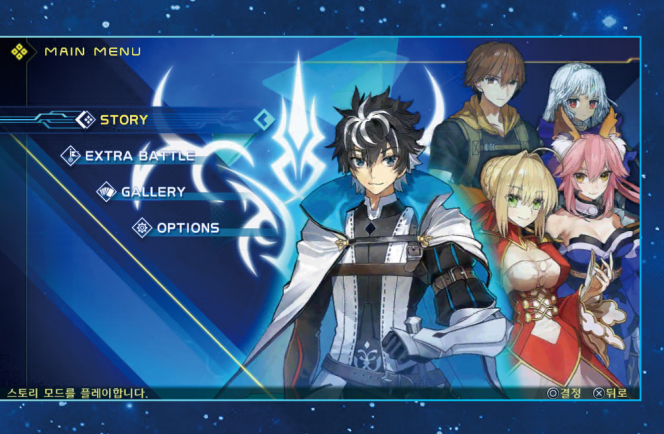

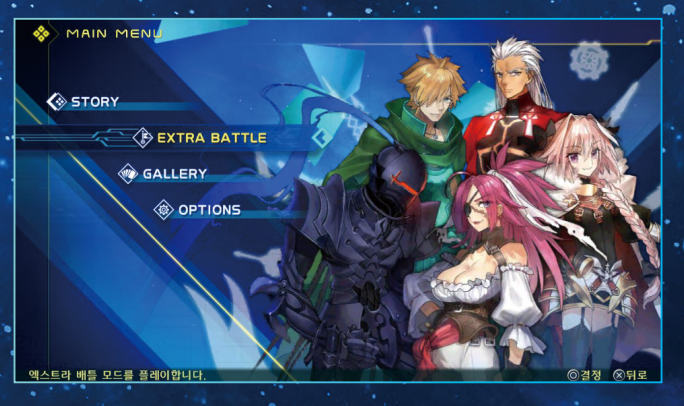

### GALLERY

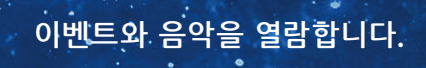

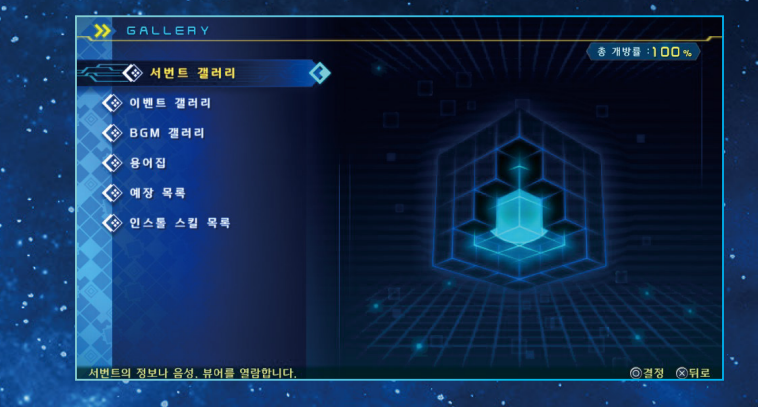

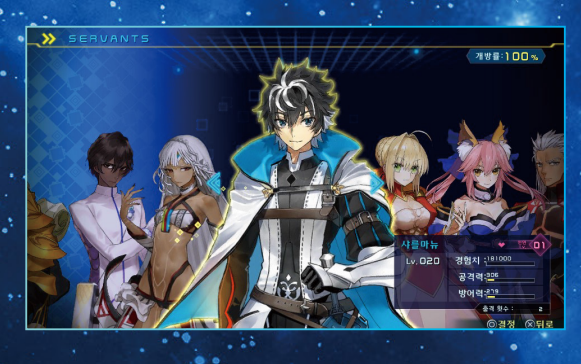

서번트 갤러리

서번트의 정보, 음성, 뷰어를 열람합니다.

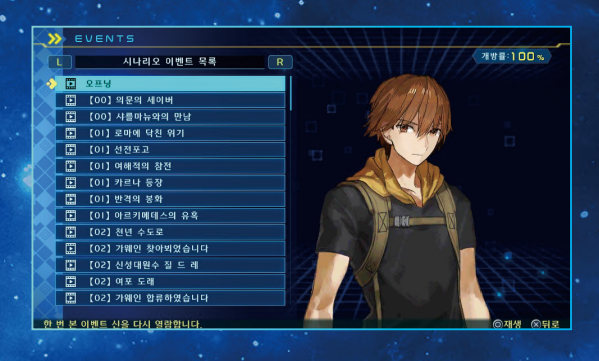

이벤트 갤러리

한 번 본 이벤트 신을 다시 열람합니다.

### 플레이어가 구축한 예장 목록을 확인합니다.

### 획득한 인스톨 스킬 목록을 확인합니다.

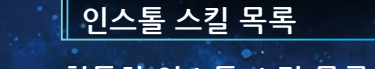

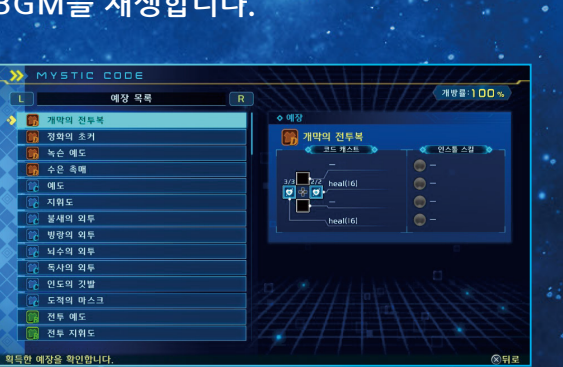

### BGM갤러리 BGM을 재생합니다.

예장 목록

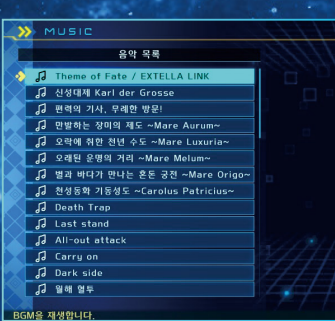

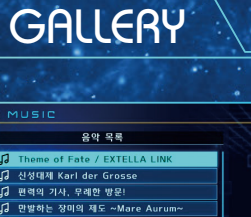

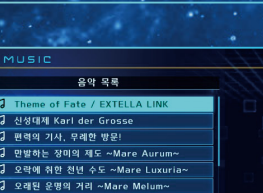

▲ 메인 메뉴

◎재생/정지 ⊗뒤로

개방률:100%

CO NPC 🗰 마술사(위저드) 00 마스터 🛄 서번트 띠 보구 띠 영주 🖽 예ন্থ 〇〇 베이스 캠프 🛄 천성동화(오라클) CD 카롤루스 대제의 보구

.0

00 기동성도 용어 사전을 열람합니다.

용어집

🔬 🔵 🚳

inqkş(영)

🥽 마력방출(빙)

마력저항(영)

마력저양(뇌)

마력저항(전체)

에 번, 석양을 맞이해도

🔵 무궁의 무련

🔵 타고난 육체

획득한 인스톨 스킬 목록을 확인합니다.

용어를 열람합니다.

인스톨 스킬 목록

연강

📻 마력방출(뇌)

마력방출(독)

🔵 마력저항(빙)

마력저항(독)

🔵 지고의 일격

🔵 마력회수

🔵 걸렉터

🔵 달의 수호자

>>> ENCYCLOPEDIA

용어 목록

SE.RA.PH 📫 문 셸 오토마톤 다 달의 성배전쟁

SE.RA.PH SERIAL PHANTASM의 약칭의자 통칭. 문 셀 내에 구축된 명자하구세계. 문제는 인간을 위한 것이 아니라 문 설몰 운영하기 위해 만들어져 '달을 한친시기는 도시행 역진, 이다. SERA PH는 문 셀 이주저옷에 존재하며 그중에는 오래되어 많은 특지 영역도 있다고 한다.

📻 ক্র্ম

이동 속도가 상승합니다.

# 개방률:100%

개방률:100%

(NSI 3

OPTIONS

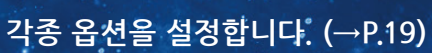

80

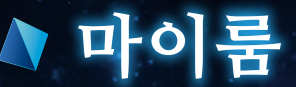

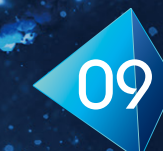

### 마이룸 메뉴 종류

마이룸은 주인공과 서번트의 방입니다. 서번트와 대화하거나 정보를 확인할 수 있습니다.

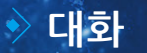

서번트와 대화합니다.

서번트 선택

서번트를 선택합니다.

### 서번트 커스터마이징

서번트 설정을 변경합니다.

액티브 스킬 액티브 스킬을 커스터마이징합니다.

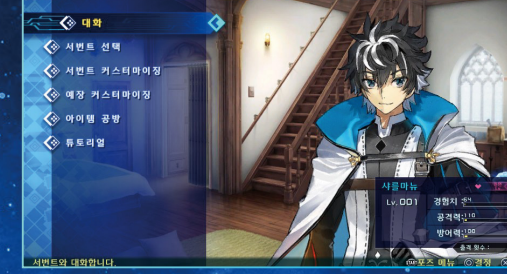

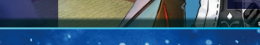

#### 액티브 스킬 목록 유사용사 - 돌린 0 CO eaue 유사용사 - 돌른 에르프시용 에르프시용 💮 유사용사 - 추종 💩 유사용사 - 원진 🚯 아스톨포의 창 위미에르 드 송례 유사용사 공격력 \$ 12.60 분류 [원거리 공격 스킬] 하늘에 소환한 「취경」이 잇달아 전방으로 쏟아진다 티브 스킬 확인 및 버튼 할당을 설정합니다 @해제 @결정 @ 확정 오뒤로

#### 인스톨 스킬

코스튬

인스톨 스킬을 설정합니다. 인스톨 스킬을 슬롯에 추가하여 서번트에 새로운 스킬을 추가할 수 있습니다.

서번트의 코스튬을 변경할 수 있습니다.

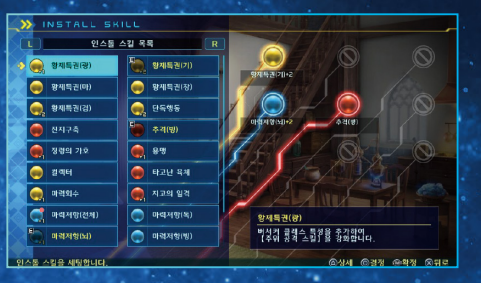

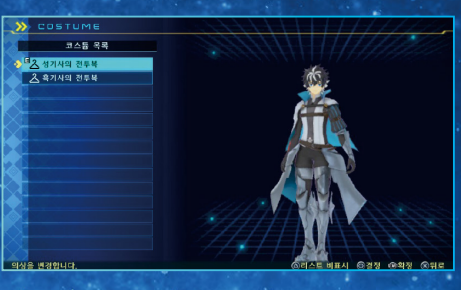

### 소비하여 서번트 레벨을 올릴 수 있습니다. 레벨을 올리겠습니까? (中帝)(으)로 레벨 상승치 조절) 레벨: I → 3 필요한QP: 650 레벨 언 NAU AN ONN

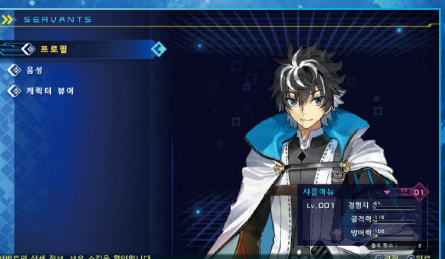

### 머니 이즈 파워 시스템

QP를 소비하여 서번트 레벨을 올립니다. 서번트 중 가장 레벨이 높은 서번트의 레벨까지 올릴 수 있습니다.

### 서번트 갤러리 각 서번트의 갤러리를 열람할 수 있습니다.

### 마이룸

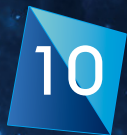

### 예장 커스터마이징

주인공의 예장을 변경합니다. 예장을 장착하면 코드 캐스트를 사용할 수 있습니다.

### > 아이템 공방

보유 QP로 아이템을 만들거나 아이템을 QP로 분해합니다.

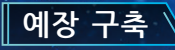

미션 클리어 시 획득할 수 있는 QP를 사용하여 레시피에 있는 예장을 구축할 수 있습니다. 레시피 중에는 강화 골자가 필요한 경우도 있습니다.

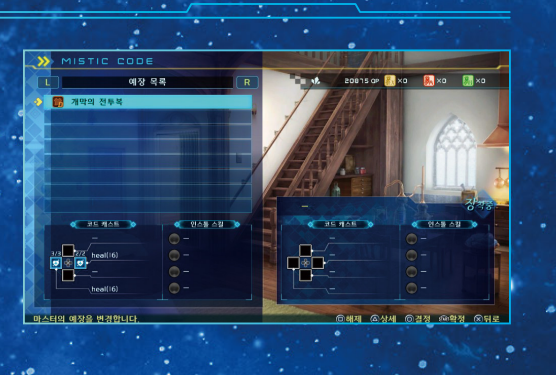

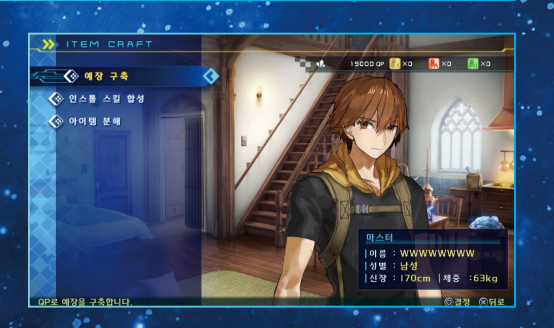

| FT MYSTIC COD | E                        |                                                |
|---------------|--------------------------|------------------------------------------------|
| 예장 구축 레시피 목록  | R                        | 20815 av 👫 xa 👫 xa                             |
| 자의 성유물        | 9000561                  | 구축 레시피                                         |
| 사의 성유물        | 803000P                  | ◇ 필묘 제료                                        |
| 자의 성유물        | 803000P                  | V 19200 OP 😽 : 20915                           |
| 사의 성유물        | 192000P                  | 🖌 💦 ×5 R84:0 谢 ×5 R84:0 🛁                      |
| 의 성유물         | 803000P                  |                                                |
| 의 성유물         | 803000P                  |                                                |
| 의 성유물         | 803000P                  | ◆ 예상                                           |
| 의 성유물         | 803000P                  | 🖉 🕵 재정자의 성유물                                   |
| 없는 영웅의 김      | 181000P                  | · 코드 체스트 · · · · · · · · · · · · · · · · · · · |
| 없는 영웅의 검      | 110000P                  | 7/7 offence_speed_upites) 建塑体放水                |
| 갑옷            | 110000P                  | 7// 조가// offence_up(64) 😡 지교의 일격 - 전           |
| 갑옷            |                          | 💽 🔽                                            |
| 사의 로브         |                          | <u>- 7/7</u> heal(64) 🥋 단독행용 - 전               |
| 사의 로브         | 680000P                  | ( 11종 구승업 :                                    |
|               |                          |                                                |
|               | the second second second | ▲상세 ◎결정 ⑧뒤로                                    |

#### 인스톨 스킬 합성

인스톨 스킬을 합성하면 새로운 스킬을 만들거나 강화할수 있습니다.

|                             |               |                   | .19              |
|-----------------------------|---------------|-------------------|------------------|
| CRAFT                       | INSTALL SKILL |                   | 11               |
| L 인스톨                       | 스킬 합성 레시피 목록  | 2 10 15 OF        | 🔜 xa 🛛 🛼 xa 🔊 xa |
| • 💿 জন•                     | () 연강+        | 합성 레시피<br>수 필요 제료 |                  |
| 🔍 😡 마력방출(영)                 | )* 🚯 마력방출(뇌)* | AN                | 🔵 কন             |
|                             | + 🚯 마력방충(독)+  | ¥8°4:0 472        | 보유 수:0           |
| 💽 💽 দৰ্শপণ্ড(প্ৰ            | )+            | 1800 OP           | 17 : 20915       |
| 💽 💽 দৰ্শ্বমণ্ড(ঘ            | )+ 💽 마력저양(독)+ |                   |                  |
| 💽 💽 দল্পমণ্ঠান্ত            | 제)+ 🚯 지고의 일격+ | ◆ 인스톨 스킬          | Potent -         |
| 에 번, 석양<br>맞이해도+            | 을 🕠 마력회수+     |                   |                  |
| <ul><li>() 무궁의 무런</li></ul> | * 🚯 담의 수호자*   | 이용 속도가 상승합니다.     |                  |
| 💟 🚱 타고난 육체                  | + 🚺 😳 검격터+    |                   | No 9491 :        |
| 인스톱 스킬을 합성합                 | <u>ч</u> .    | allon -           | ◎결정 ⊗뒤로          |

#### 아이템 분해

필요없는 예장이나 인스톨 스킬을 QP로 분해할 수 있습니다.

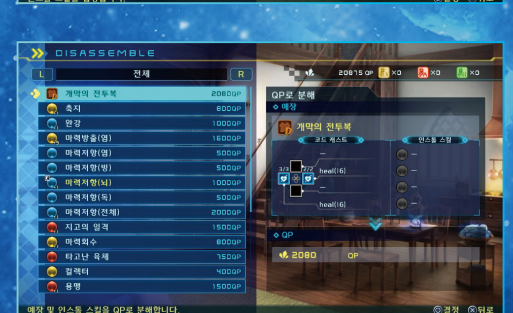

◇ 튜토리얼

### 튜토리얼을 열람할 수 있습니다.

### ▲ 배틀 시스템

### 배틀 화면

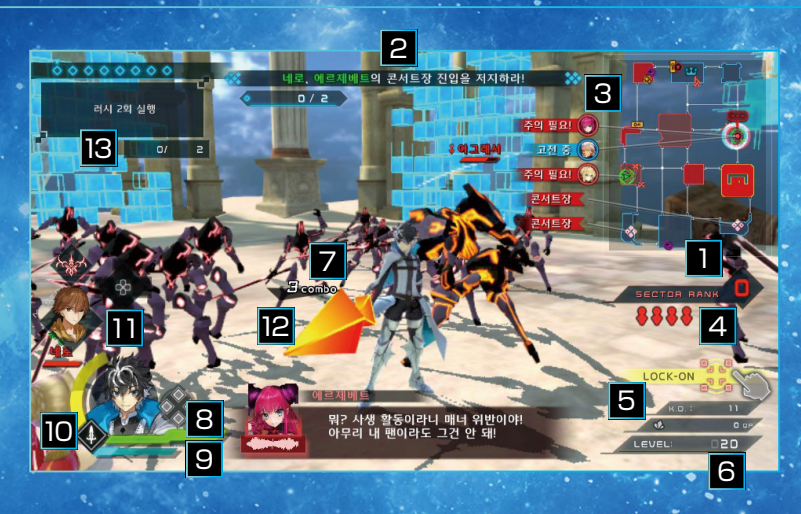

### 1 섹터 랭크

섹터 랭크를 표시합니다.

### 2 미션 지령 표시

미션 중에 제시된 지령이 표시됩니다. 화면에는 전투 상황에 따라 다양한 메시지창이 표시됩니다.

### 3 미니맵

스테이지 맵입니다. 아군이 제압 중인 섹터는 파란색, 적군이 제압 중인 섹터는 빨간색으로 표시됩니다.

4 어그레서 게이지

출현한 어그레서 정보를 표시합니다.

5 누계 격파 수 👌

스테이지 시작에서부터 격파한 적의 수를 표시합니다.

 6
 경험치 게이지

 서번트의 레벨과 획득 경험치를 표시합니다.

7 콤보 표시

콤보 수를 표시합니다.

8 HP 게이지 서번트의 HP 상태를 표시합니다.

9 드라이브 게이지

문 드라이브 발동을 위한 포인트와 드라이브 잔량을 나타내는 게이지입니다.

10 보구 아이콘

황금의 마력구를 모으면 보구 게이지가 쌓이고, 보구 게이지가 MAX가 되면 L 버튼 + ※버튼으로 보구의 진명을 해방할 수 있습니다.

11 코드 캐스트 UI

사용 가능한 코드 캐스트를 표시합니다.

#### 12 방향 마커

적군 어그레서나 서번트 등의 목표 방향을 표시합니다.

#### 13 챌린지 미션

미션 지령과는 별도로 도전 중인 미션을 표시합니다. 챌린지 미션을 클리어하면 인스톨 스킬을 획득할 수 있습니다.

### ▲ 배틀 시스템

### 섹터 제압

전장은 여러 영역으로 구분되어 있습니다. 이러한 영역을 섹터라고 합니다. 적군이 지배하는 섹터는 빨간색으로, 아군이 지배하는 섹터는 파란색으로 표시됩니다. 적군의 섹터를 제압하여 아군의 섹터를 늘리면 전투를 유리하게 진행할 수 있습니다. 또한, 섹터를 제압하면 QP를 대량으로 획득할 수 있습니다.

섹터를 제압하려면 해당 섹터를 지키고 있는 어그레서를 모두 쓰러뜨려야 합니다. 어그레서의 수는 미니맵 아래에 표시되는 어그레서 게이지로 확인할 수 있습니다.

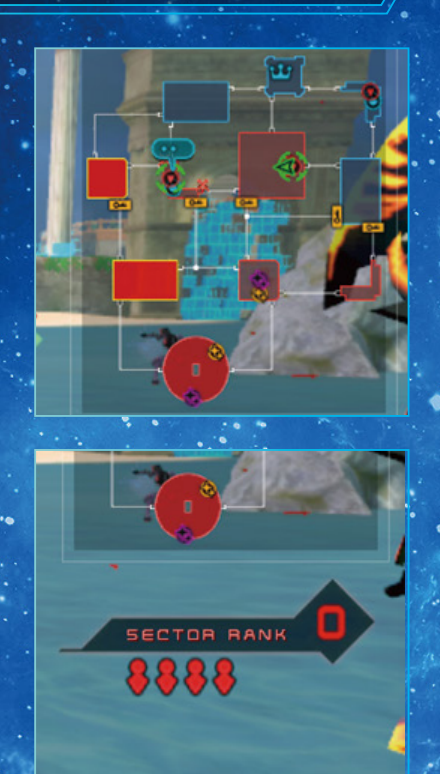

서번트와 섀도 서번트

어그레서와는 다르게 아군이 지배하고 있는 섹터를 공격하여 아군의 섹터를 뺏는 적 서번트와 섀도 서번트가 존재합니다. 아군 섹터가 공격 받을 경우 미니맵에 화살표로 표시됩니다. 적의 공격을 방치하면 아군 섹터가 함락될 수 있으므로 방어해야 합니다.

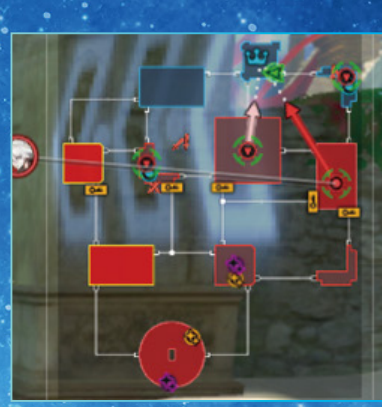

### ▶ 배틀 시스템

### 미션

차례로 표시되는 미션을 달성하여 스테이지 클리어에 도달합니다. 화면 상단에 미션 목표가 표시됩니다. 미션 중에 격파해야 할 타깃이나 제압해야 할 섹터가 미니맵 위에 목적지로 강조 표시됩니다.

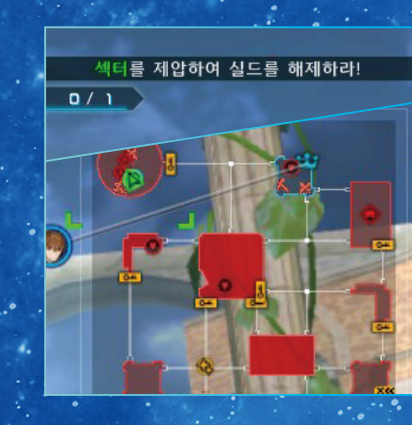

섹터 방어

적이 습격한 섹터를 방치하면 섹터가 함락되어 적군에게 섹터를 빼앗기게 됩니다. 공격당한 섹터의 어그레서를 모두 격파하면 섹터를 방어할 수 있습니다.

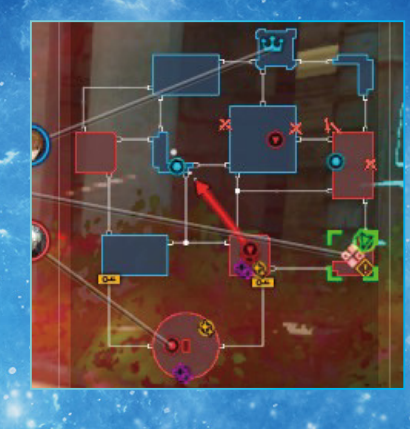

13

### 승리와 패배

일시 정지 메뉴에서 확인할 수 있는 승리 조건을 만족시키면 스테이지 클리어, 즉 승리하게 됩니다. 반대로, 패배 조건을 만족시키거나 마스터 방어에 실패한 경우에는 패배하게 됩니다. 미니맵에서 ①, 마크로 표시된 아군 서번트나 방어 거점 섹터가 패주하거나 함락되면, 플레이어의 패배가 되므로 미니맵을 확인하면서 승리 조건을 충족할 수 있도록 전투를 진행해야 합니다.

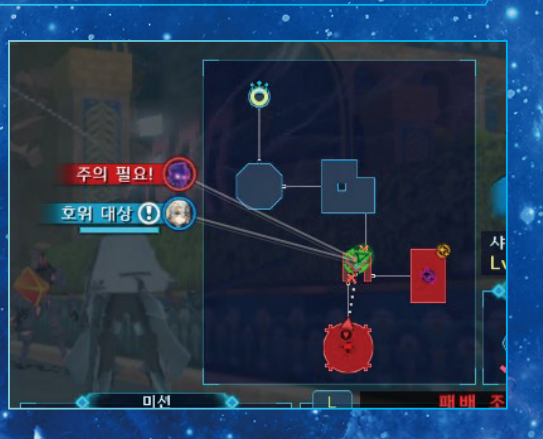

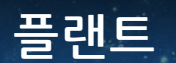

플랜트는 섀도 서번트 생성 능력을 가진 공격 타입 프로그램입니다. 플랜트를 방치하면 적군의 섀도 서번트가 습격해 옵니다. 섹터 내에 플랜트가 존재할 경우 플랜트부터 격파해야 합니다.

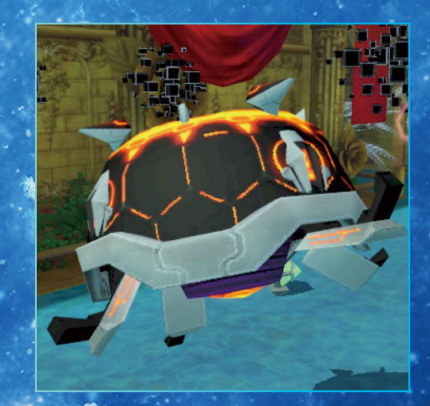

### > 약공격 □ 버튼

위력은 낮지만 빠른 공격을 합니다. 일반 공격이 명중하면 적의 몸이 뒤로 젖혀집니다.

강공격 🛆 버튼

#### 모션이 커지지만 높은 위력으로 적을 날려 보내는 공격을 실행합니다.

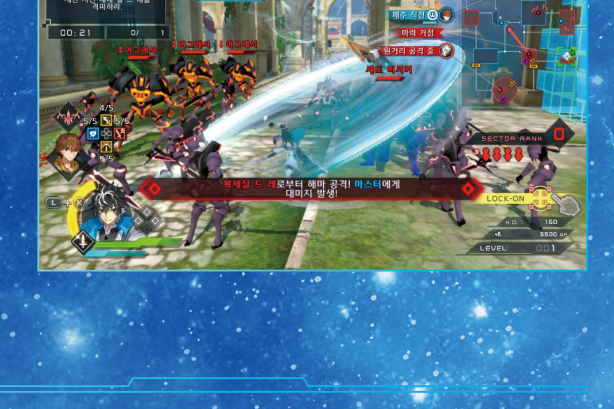

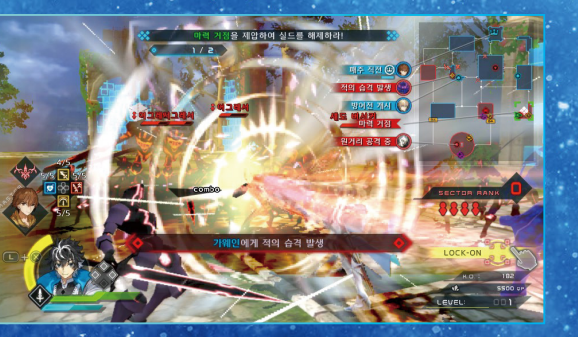

### 콤보 공격 🗊, 🛆 버튼

일반 공격과 강공격을 조합하여 콤보 공격을 할 수 있습니다. DA, DDA, DDDA 등을 순서대로 입력하여 공격 범위 및 공격력이 다른 다양한 기술을 펼칠 수 있습니다.

서 번 트 에 따라 콤보 발생 커맨드가 다릅니다. 각 캐릭터의 콤보 공격은 일시 정지 메뉴 〉 튜토리얼 〉 커맨드 리스트에서 확인할 수 있습니다.

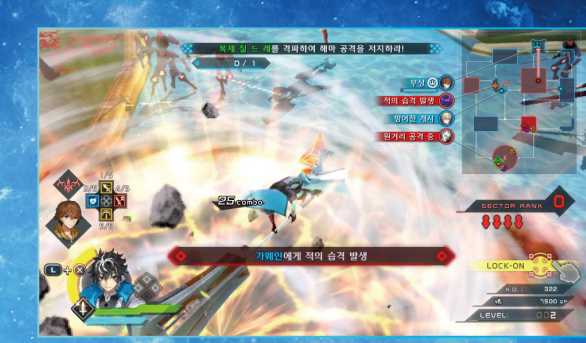

#### 이동 왼쪽 스틱

왼쪽 스틱을 움직인 방향으로 달려서 이동합니다. 오른쪽 스틱으로 카메라 방향을 변경하며 \_\_\_ 버튼으로 카메라 방향을 초기화할 수 있습니다.

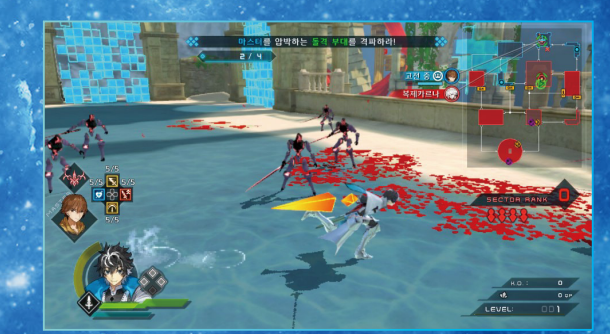

## 🔊 배틀 액션

### → 대시 ◎ 버튼

○ 버튼을 누르면 향하고 있는 방향으로
 일정 시간 직진 고속 이동을 할 수 있습니다.
 대시는 점프 중에도 실행할 수 있습니다.
 대시 대시 중에 □ 버튼을 누르면 약공격을
 실행합니다.

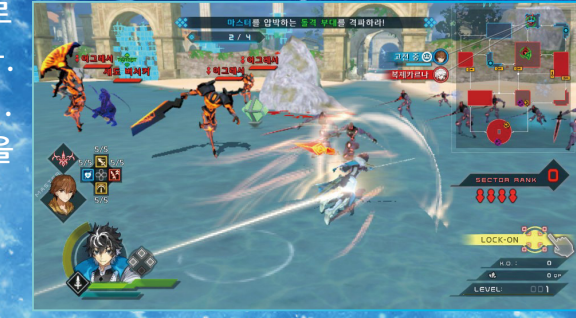

### 가드 💶 버튼

L 버튼을 누르면 가드 상태가 되어 적의 공격대미지를 막습니다.

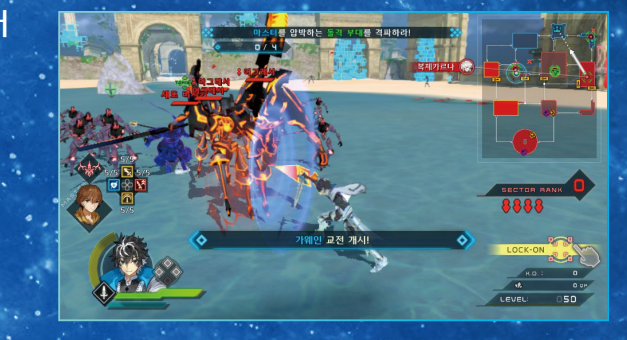

15

### 점프 ⊗ 버튼

※ 버튼을 누르면 점프합니다. 점프 중에
 다시 ※ 버튼을 누르면 공중 점프를 할 수
 있습니다. 점프 중에 공격 버튼을 누르면
 점프 공격을 실행합니다.

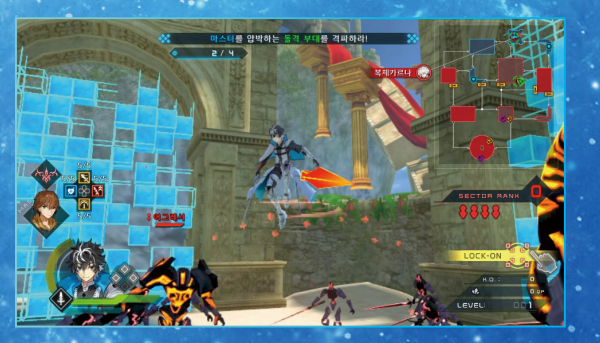

### 가드 브레이크

적의 공격을 계속 가드 하다 보면 가드 브레이크가 발생하여 대미지를 받게 됩니다. 일단 가드를 해제하면 가드 브레이크를 피할 수 있으므로, 가드가 파괴되지 않도록 가드를 잘 사용해야 합니다. 가드 브레이크는 적에게도 발생합니다. 적의 가드 중에 공격을 계속 명중하면 적의 가드를 파괴할 수 있습니다.

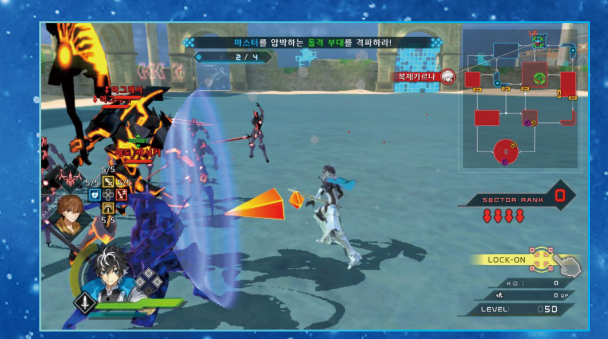

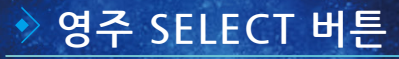

배틀 중에 SELECT 버튼을 누르면 영주 메뉴가 열립니다.「마력개방」, 「공간전이」의 두 가지 명령을 선택할 수 있으며 명령 내용에 따라 획수를 소비합니다.

### 코드 캐스트 방향키 - 상하좌우

마스터의 플레이어는 코드 캐스트를 사용하여 서번트를 엄호할 수 있습니다. 방향키 상하좌우를 누르면 코드 캐스트를 사용할 수 있습니다. 코드 캐스트에는 서번트의 HP 회복, 상태 이상 치료 등 다양한 효과가 있으며, 장착한 예장에 따라 사용 가능한 코드 캐스트의 종류가 다릅니다.

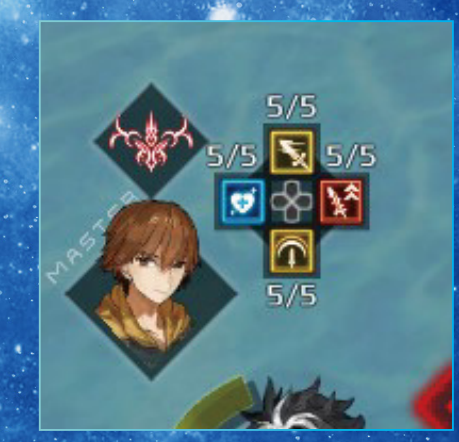

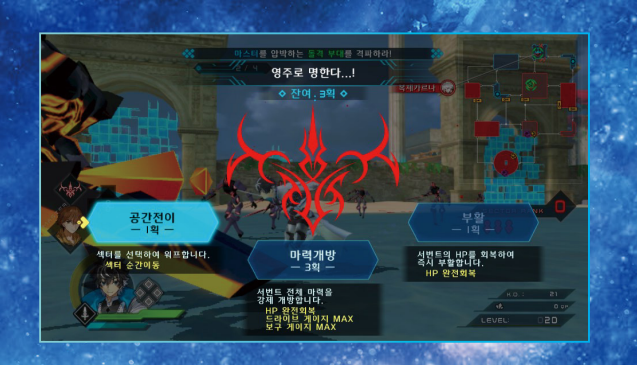

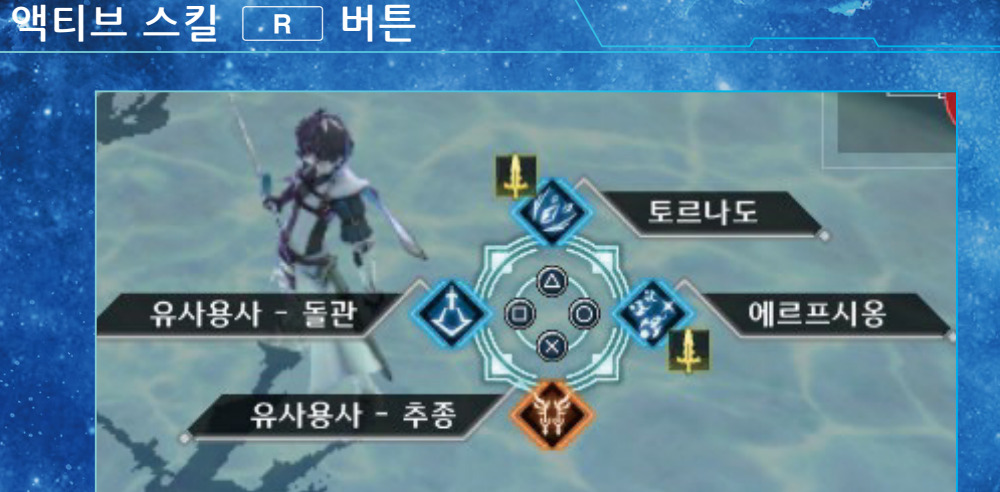

16

■ 버튼으로 액티브 스킬 메뉴를 열고△⊗○□를 누르면 액티브 스킬을 사용할 수 있습니다.

# 17

#### > 문 드라이브 / 드라이브 스킬 / 카메라 타깃 고정 터치 스크린

액티브 스킬이나 일반 공격으로 적을 쓰러뜨리면 드라이브 게이지가 상승합니다. 드라이브 게이지가 최대치가 된 상태에서 터치 스크린을 누르면 문 드라이브를 발동시킬 수 있습니다.

문 드라이브 상태가 되면 서번트에게 영기와 같은 이펙트가 발생하여 공격력과 방어력이 대폭 상승하므로 강력한 공격을 실행할 수 있습니다. 문 드라이브 동안 드라이브 게이지는 서서히 감소하며, 게이지가 없어지면 문 드라이브 상태가 해제됩니다.

또한, 문 드라이브 동안에 다시 한번 터치 스크린을 누르면, 드라이브 스킬을 발동하여 광범위한 섹터 내 적에게 큰 대미지를 줄 수 있습니다. 드라이브 스킬을 발동하면 드라이브 게이지가 단번에 소비되므로 문 드라이브는 해제됩니다.

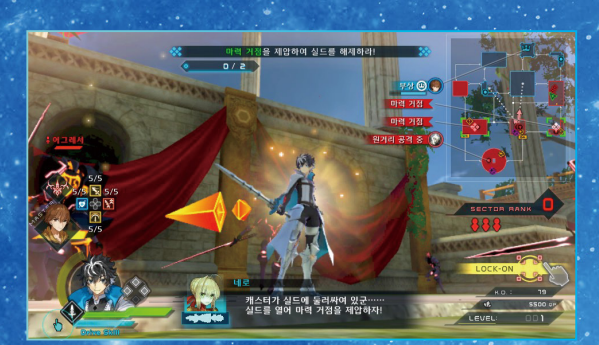

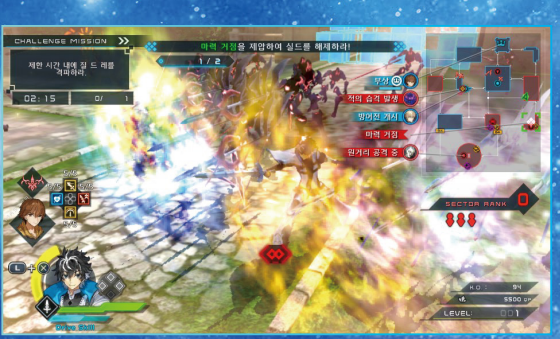

### ▶보구 진명해방 🔃 버튼+ ⊗ 버튼

문 드라이브 중에 적을 격파하면 황금의 마력구를 회수할 수 있습니다. 황금의 마력구는 보구 게이지에 쌓여 보구 게이지가 MAX가 되면 └ 버튼+※ 버튼으로 보구의 진명을 해방할 수 있습니다.

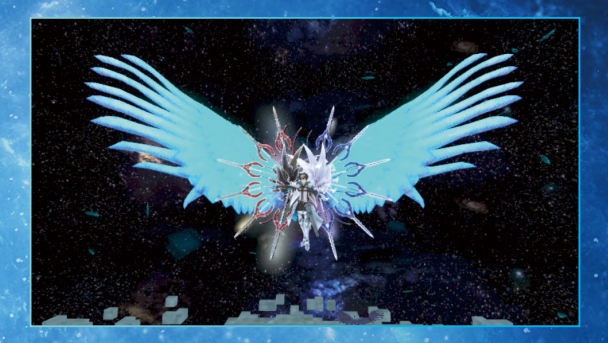

### ▼ 배틀 액션

## 18

### 일시 정지 메뉴 START

#### 배틀 중에 START를 누르면 일시 정지 메뉴가 나타납니다.

#### 상세 전황

각 섹터의 전황을 확인합니다.

### 플레이어 정보

장착 중인 인스톨 스킬과 예장을 확인합니다.

#### 사이드 미션

수주한 사이드 미션을 확인합니다.

#### 튜토리얼

튜토리얼과 커맨드 리스트를 확인합니다

### 옵션

각종 설정을 확인/변경합니다

#### 베이스 캠프로 돌아가기

전투를 포기하고 베이스 캠프로 돌아갑니다. 미션에서 획득한 인스톨 스킬과 아이템은 소멸합니다.

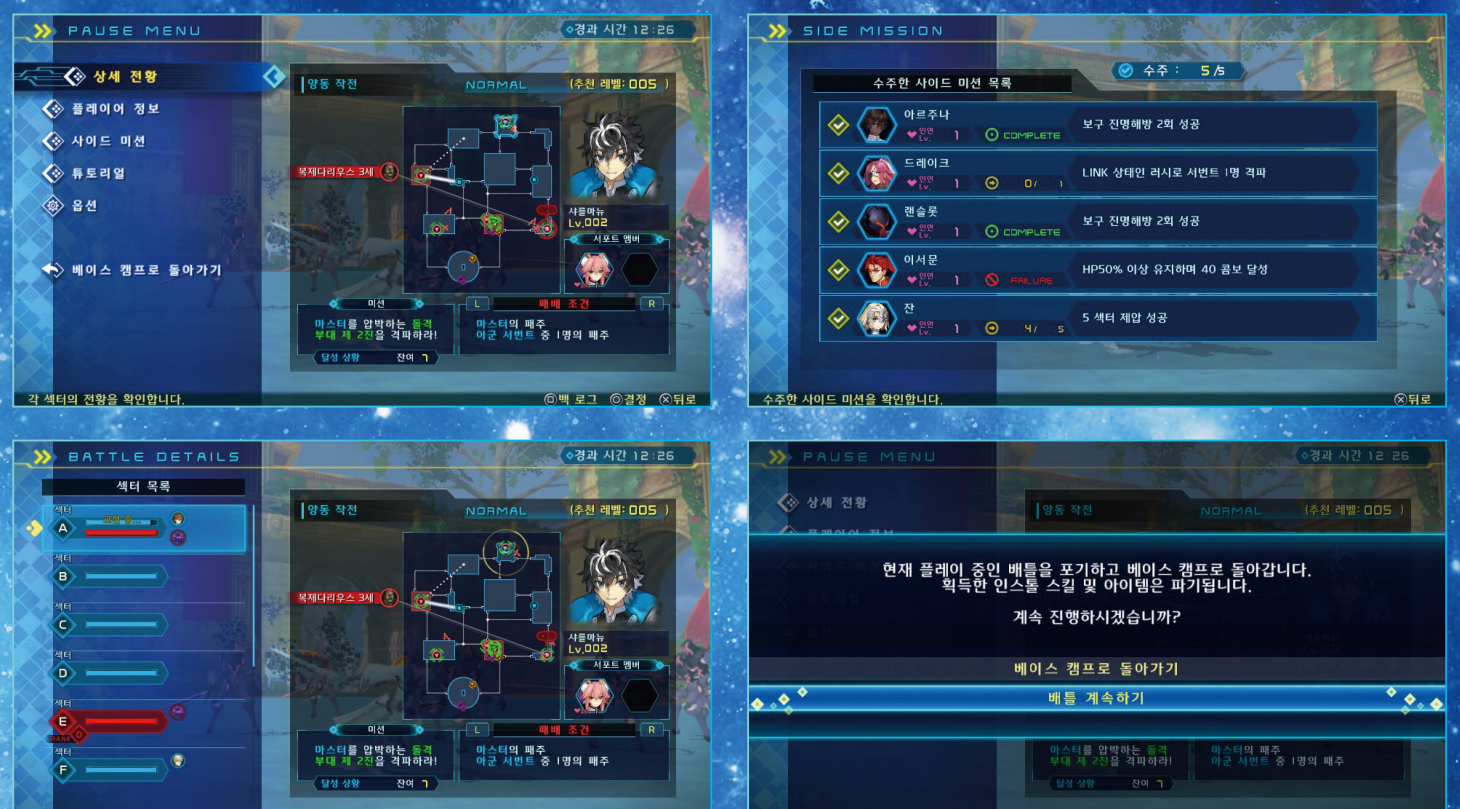

배틀을 포기하고 베이스 캠프로 돌아갑니다

◎색터 랭크 △아이콘 설명 ◎결정 ⊗뒤로

각 섹터의 전황을 확인합니다.

The second

◎결정 ⊗뒤로

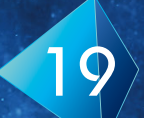

옵션

### 각종 설정 항목을 확인/변경합니다.

| >>> OPTIONS            | Stand to We she t                                               |                    |                                                                       | >>> CONTROL      |                                            |
|------------------------|-----------------------------------------------------------------|--------------------|-----------------------------------------------------------------------|------------------|--------------------------------------------|
| 🔨 🐼 게임 설정              | ✔ 게임 설정                                                         | ⑦ 게임 설정            | 카메라 설정                                                                | ◇ 버튼 & 스틱 설정     |                                            |
| 🐼 카메라 설정               | ◇ 난이도 : NORMAL                                                  | 🚺 🗐 🔨 🐼 카메라 설정     | ◆ 카메라 조작(좌우) : 기본 실정                                                  | ⓒ + ⊗ 보구 진명해방    | ◎ 액티브 스킬 메뉴                                |
| 🐼 조작 설정                | ◇ 적 HP 게이지         : 중요한 적만 ON           ◇ 적 방향 표시         : ON | 🐼 조작 설정            | <ul> <li>◇ 카메라 조작(상하) : 기본 설정</li> <li>◇ 카메라 조작 속도(좌우) : 5</li> </ul> |                  | [ © 284<br>[ © 984                         |
| 🐼 오디오 설정               | ◇ 타깃 고정 시의 공격 방향 보정 : ON                                        | 💊 오디오 설정           | ◇ 카메라 조작 속도(상하) : 5                                                   |                  |                                            |
| 🐼 비주열 설정               | ◇ 메시지 속도         : 보통           ◇ 클리어 후 저장 확인         : ON      | ◈ 비주열 설정           | ◇ 카메라 조작(감도)         · 5           ◇ 카메라 거리         · 7               |                  | · · · · · · · · · · · · · · · · · · ·      |
| 🐼 유저 프로필               | <ul> <li>◇ 시퀀스 스킵 기능 : ON</li> <li>◇ 메시지 자동 재생 : OFF</li> </ul> | 🐼 유저 프로필           |                                                                       |                  | · · · · · · · · · · · · · · · · · · ·      |
| 🐼 라이센스                 | ◇ 프리 셀렉트 : ON                                                   | 🐼 라이센스             |                                                                       |                  | @ 97                                       |
| 🐼 সন্ধ                 | <u>◇ 자막 : ON</u>                                                | <u>ি</u> শস্ত      |                                                                       | 문 드라이브/드라이브 스킬   | 카메라 타깃 고정                                  |
| 😵 불리오기                 |                                                                 | 불러오기               |                                                                       |                  | The second second                          |
| 난이도 및 각종 표시 설정을 변경합니다. | ত প্রস্ত 🖉                                                      | 이뒤로 카메라 조작을 변경합니다. | ⊙결정 ⊗뒤로                                                               | 일부 버튼 설정을 변경합니다. | ·<br>· · · · · · · · · · · · · · · · · · · |

#### 게임 설정

난이도 및 각종 표시 설정을 변경합니다.

#### 카메라 설정

카메라 조작을 변경합니다.

#### 조작 설정

버튼과 스틱 설정을 변경합니다.

#### 오디오 설정

BGM, 효과음, 음성의 음량을 변경합니다.

| 비주얼 설정                          |
|---------------------------------|
| 화면 밝기를 변경합니다.                   |
| 유저 프로필                          |
| 주인공 정보를 변경합니다.                  |
| 저장                              |
| 데이터를 저장합니다. 배틀 도중에는 저장할 수 없습니다. |
| 불러오기                            |
| 데이터를 불러옵니다. 배틀 도중에는 불러올 수 없습니다. |